## Διαδικασία εγγραφής μαθημάτων στη Δεύτερη Εξεταστική

Οι φοιτητές θα μπορούν να εγγράφονται ηλεκτρονικά στα μαθήματα της Β' Εξεταστικής μέσω του πληροφορικού συστήματος extranet (http://extranet.frederick.ac.cy/). Οι φοιτητές παροτρύνονται να επικοινωνήσουν με τους Συντονιστές του Προγράμματός τους για απορίες σε σχέση με τα μαθήματα που οι ίδιοι θα επιλέξουν και τις επιπτώσεις που η επιλογή τους πιθανόν να έχει στην ακαδημαϊκή τους πορεία (π.χ. προαπαιτούμενα).

Η διαδικασία είναι η ακόλουθη:

- Οι εγγραφές θα διαρκέσουν μέχρι και τις <u>31 Ιουλίου</u>. Κατά τη διάρκεια αυτή, το σύστημα εγγραφών θα είναι ενεργοποιημένο.
- 2. Το σύστημα εγγραφών είναι προσβάσιμο από τη σελίδα παρουσίασης βαθμών (Exam Results) στο σύστημα extranet. Συγκεκριμένα, κάτω από τη λίστα με τα μαθήματα του Χειμερινού και Εαρινού Εξαμήνου εμφανίζεται μια νέα λίστα στην οποία φαίνονται τα μαθήματα που ο φοιτητής δικαιούται να εγγραφεί για Β' εξεταστική. Πάνω από τη λίστα αυτή εμφανίζεται ο μέγιστος αριθμός πιστωτικών μονάδων ECTS που ο φοιτητής δικαιούται για εγγραφή στη Β' εξεταστική.
- 3. Δίπλα από κάθε μάθημα παρουσιάζεται η επιλογή '**Select'** που επιτρέπει στο φοιτητή να επιλέξει το συγκεκριμένο μάθημα για δεύτερη εξέταση.
- 4. Με την επιλογή ενός μαθήματος για δεύτερη εξέταση, (πατώντας το 'Select') ενημερώνεται η λίστα με τις επιλογές του φοιτητή (λίστα με τίτλο "Selected Courses") και ανανεώνεται η λίστα με τα μαθήματα επιλογής ανάλογα. Επίσης, δίπλα από κάθε μάθημα που έχει επιλεγεί, παρουσιάζεται η επιλογή 'Delete' που επιτρέπει στο φοιτητή να αφαιρέσει το συγκεκριμένο μάθημα από αυτά της Β' εξεταστικής.
- 5. Οι φοιτητές μπορούν να αλλάξουν τις επιλογές τους κατά τη διάρκεια των εγγραφών όσες φορές θέλουν (πατώντας 'Delete' και 'Select'). Με το πέρας της τελευταίας μέρας εγγραφών (31 Ιουλίου) δεν θα είναι δυνατές οποιεσδήποτε τροποποιήσεις και οι υφιστάμενες επιλογές του φοιτητή θα καταχωρηθούν επίσημα στο σύστημα, ταυτόχρονα με την ανάλογη χρέωση. Διαφοροποιήσεις δεν είναι δυνατές μετά από αυτή την ημέρα και ώρα.
- 6. Το πρόγραμμα των εξετάσεων της Β' εξεταστικής θα ανακοινωθεί από την Υπηρεσία Σπουδών και Φοιτητικής Μέριμνας <u>στην κεντρική ιστοσελίδα του FIT.</u>
- 7. Στην επόμενη σελίδα παρέχεται επεξηγηματικό σχεδιάγραμμα.

## Παράδειγμα ενός φοιτητή που επιλέγει μαθήματα για τη Β' Εξεταστική

| יע                                                                                                    | FRE                                                                                                    | DERICK UN                                                                                                    |                                                                                                    | ERSII                                                                                                    | ΓY                                                                                                    | Change Pas                                                                                                    |
|----------------------------------------------------------------------------------------------------|----------------------------------------------------------------------------------------------------|----------------------------------------------------------------------------------------------------|----------------------------------------------------------------------------------------------------|----------------------------------------------------------------------------------------------------|----------------------------------------------------------------------------------------------------|----------------------------------------------------------------------------------------------------|
| Status Tim                                                                                                    | ietable N                                                                                                    | ly Courses Course Reg. Study Pa                                                                                                    | ath Tr                                                                                                    | anscript Lectu                                                                                                    | rer TT Exam Ri                                                                                                    | esults Exams TT Projects Free Electives                                                                                                    |
| Αγαπητέ Φ           Θα έχεις πιβ           βαθμό σου           άποψή σου           ερωτηματα           σε κάποιες           Dear Stude           The final gr           viewing you           question(s),           all answers           Program C           Year:           Semester           Fall 2013           Fall 2013           Fall 2013           Spring 2014           Spring 2014           Spring 2014           Spring 2014           Spring 2014           Spring 2014 | οιτητή,<br>κόσβαση σ,<br>σε παρακ<br>είναι πολι<br>κόγιο μπο<br>ερωτήσεια<br>nt,<br>ade of you<br>ur grade, w<br>, however,<br>and your o<br><b>Of Study:</b><br><b>Code</b><br>AEEE225-1<br>AEEE241-1<br>AMAT120-1<br>AEEE29-1<br>AEEE29-1<br>AMAT300-1<br>igible for S | την τελική βαθμολογία του μαθήμ<br>(αλούμε να αφιερώσεις μερικά λεπ<br>ύ σημαντική για μας καθώς θα μα<br>ορεί να απαντηθεί σε λιγότερο από<br>ς, Θα θέλαμε να σε ευχαριστήσουμ<br>ar course will be available for viewin<br>we kindly ask you to take five minute<br>your opinion is very important to u<br>overall participation in the survey ar<br>BSc Electrical Engineering - N<br>Fall 2013 - Spring 2014<br>Description<br>INSTRUMENTATION AND MEASUREMENTS<br>ELECTRONICS I<br>CALCULUS AND ANALYTIC GEOMETRY II<br>AUTOMATION AND ROBOTICS<br>DIFFERENTIAL EQUATIONS<br>TECHNICAL REPORT WRITING<br>CIRCUIT ANALYSIS II<br>PROBABILITY AND STATISTICS<br>econd Examination registration | artός σκά<br>ζ βοηθή<br>πέντε ;<br>ε εκ τω<br>g as sois<br>s of you<br>s as it w<br>e anony<br><b>Vicosia</b><br>F<br>E<br>E<br>E<br>F<br>F<br>F<br>F<br>F | ου μόλις εμφανι<br>α απαντήσεις έ<br>ίσει να εντοπία<br>λεπτά και όλες α<br>ν προτέρων για<br>on as the approv<br>ur time and part<br>vill help us ident<br>vmous. Thank you<br>(Active)<br>Approv. Date<br>31/1/2014<br>31/1/2014<br>31/1/2014<br>31/2014<br>31/6/2014<br>31/6/2014 | στεί η ημερομη<br>να ερωτηματολ<br>ουμε πιθανά πρ<br>οι απαντήσεις θ<br>α τη βοήθεια και<br>ved date appear<br>ticipate in our q<br>ify possible shor<br>ou in advance fo | νία έγκρισης (approval date) δίπλα στο κάθε μάθημα. Πριν δεις το όγιο σχετικά με το μάτη τα και το διδάσκοντα του μαθήματος. Η By clicking the Exam Results, you visit the web page that allows you to register for 2 <sup>nd</sup> exam s on the grade announcement page, next to the course title. Prior to usetionnaire about the course. You have an option of not answering the to report of the course with corrective actions. Please keep in mind to ryour support! |
| (12 + 2 EC                                                                                                    | TS out of 4<br>(Greek/Eng                                                                                                    | 0 Years total)<br><u>(lish</u> ) for registration instructions to                                                                                                    | Second                                                                                                    | l Examination                                                                                                    | $\rightarrow$                                                                                                    | allowed to register for 2 <sup>nd</sup> exam                                                                                                    |
| Click here                                                                                                    | -                                                                                                    | Description                                                                                                    | -                                                                                                    | ECTS                                                                                                    |                                                                                                    |                                                                                                    |
| Click here (<br>Select AE                                                                                                    | EE225-1                                                                                                    | INSTRUMENTATION AND MEASUR                                                                                                    | EMENT                                                                                                    | S 5                                                                                                    |                                                                                                    |                                                                                                    |

Το πιο πάνω σχεδιάγραμμα παρουσιάζει τη σελίδα που βλέπει ο συγκεκριμένος φοιτητής όταν πατήσει την επιλογή Exam Results στο Extranet. Εδώ, παρουσιάζονται τα αποτελέσματα του φοιτητή που έχει αποτύχει στις εξετάσεις σε 4 μαθήματα. Από αυτά τα μαθήματα, η βαθμολογία που έχει πάρει και στα 4 τα καθιστά, βάσει των κανονισμών, επιλέξιμα για Β' εξέταση. Η λίστα με αυτά τα μαθήματα παρουσιάζεται στη δεύτερη λίστα, κάτω από τις βαθμολογίες.

Στον τίτλο της δεύτερης λίστας παρουσιάζεται επίσης και ο μέγιστος αριθμός ECTS που μπορεί να εγγραφεί ο φοιτητής στη Β' Εξεταστική. Αυτό, υπολογίζεται ως το 30% των ECTS των δύο εξαμήνων (δηλαδή 0.3 \* 40 = 12) συν 2 (για σκοπούς στρογγυλοποίησης). Οπότε, ο συγκεκριμένος φοιτητής μπορεί να εγγραφεί για Β' εξέταση σε μαθήματα με μέγιστο συνολικό φόρτο 14 ECTS. Δίπλα από κάθε μάθημα παρουσιάζεται η επιλογή 'Select' με την οποία ο φοιτητής μπορεί να επιλέξει τα μαθήματα για τη Β' εξέταση.

## ΣΧΕΔΙΑΓΡΑΜΜΑ 2

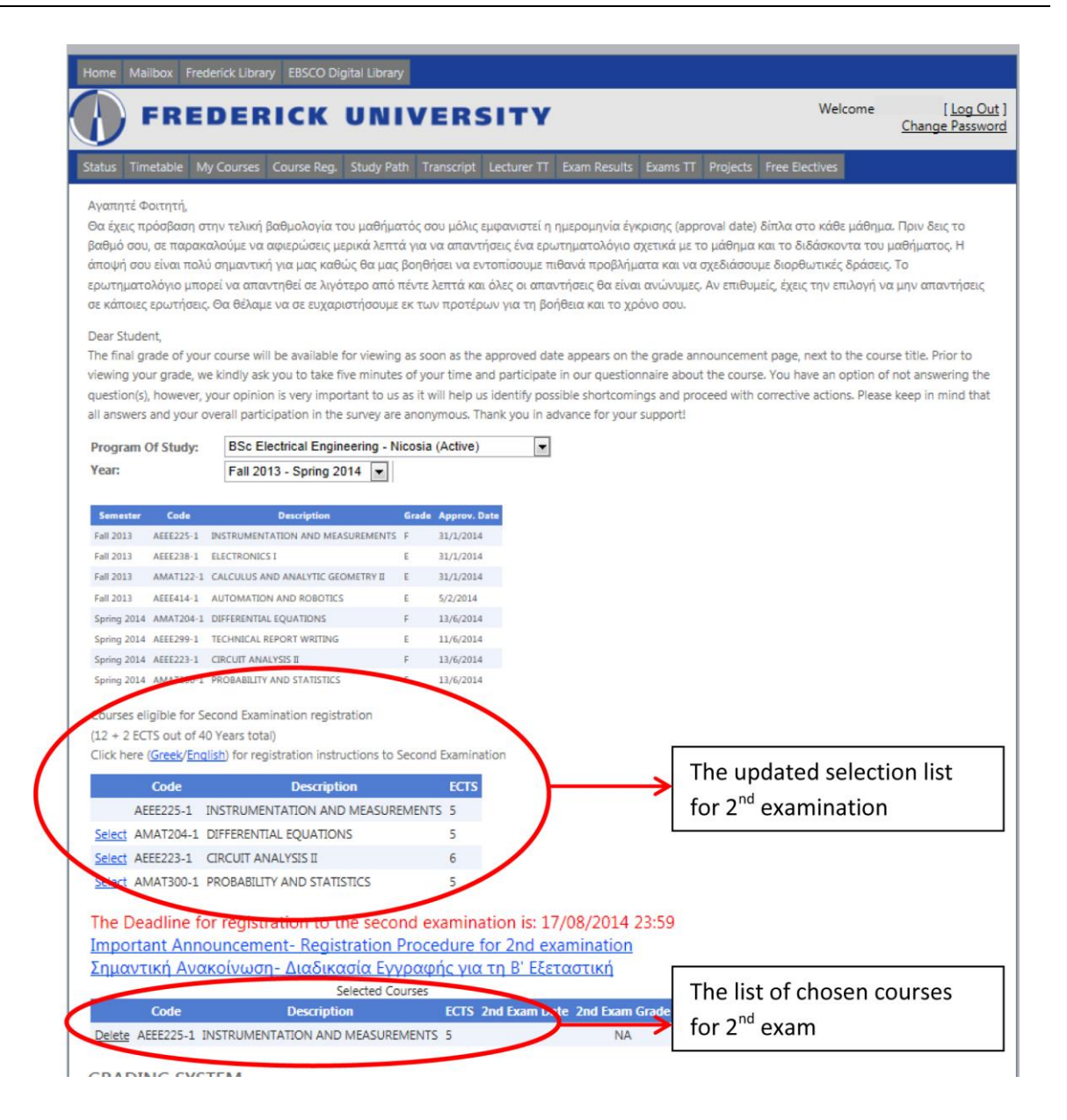

Στο Σχεδιάγραμμα 2, ο φοιτητής άρχισε να επιλέγει μαθήματα για τη Β' εξεταστική. Εδώ, μέχρι στιγμής, έχει επιλέξει ένα μάθημα (στο συγκεκριμένο παράδειγμα το AEEE225). Βλέπετε ότι αμέσως ενημερώνεται η λίστα με τις υφιστάμενες επιλογές του για τη Β' εξέταση (τρίτη λίστα). Επίσης, ανανεώνεται η λίστα με τα επιλέξιμα μαθήματα. Προσέξτε ότι για τα μαθήματα AEEE225, που έχει ήδη επιλέξει, η επιλογή 'Select έχει αφαιρεθεί. Επιπλέον, στη λίστα με τα επιλεγμένα μαθήματα, υπάρχει δίπλα από κάθε μάθημα η επιλογή 'Delete' σε περίπτωση που ο φοιτητής αποφασίσει να αφαιρέσει το συγκεκριμένο μάθημα από τα επιλεγμένα του.